## ISTRUZIONI REGISTRAZIONE REGISTRO ELETTRONICO ISTITUTO FALCONIERI - A.S. 2018/19

Da quest'anno è attivo il nuovo servizio on-line DOMUS Scuola on web.

I Docenti e Genitori dovranno attivare autonomamente il proprio account recandosi all'indirizzo diretto: <u>https://webscuola.istitutofalconieri.com</u>

oppure accedere al sito internet dell'istituto <u>http://www.istitutofalconieri.com</u> e cliccare sul box "REGISTRO ELETTRONICO".

Aperta la pagina del sito troveremo la seguente schermata.

|        | Login utente |   |                       |         |
|--------|--------------|---|-----------------------|---------|
| $\sim$ | Password     |   |                       |         |
|        | <u></u>      | Ì | Accedi                |         |
| X      |              |   | Hai dimenticato la pa | assword |

## Selezionare "Crea il tuo account".

| Prima fase<br>Inserisci i tuoi dati.                                                      | 2 Seconda fase<br>Scegli login e<br>password.                                                       | 3 Terza fase<br>Attendi la e-mail.                                                          | Quarta fase<br>Inserisci il codice<br>di sblocco.               |
|-------------------------------------------------------------------------------------------|----------------------------------------------------------------------------------------------------|---------------------------------------------------------------------------------------------|-----------------------------------------------------------------|
| envenuto nel sistema di r<br>lentificazione, occorre aver<br>ati non sarà possibile prose | registrazione nuovi utenti di<br>già comunicato il proprio codio<br>guire con la registrazione ed u | DOMUS Scuola on Web. T<br>ce fiscale e almeno un indirizzo<br>usufruire dei servizi online. | i ricordiamo che, a scopo di<br>o e-mail. In mancanza di questi |
| er procedere, inserire il pro                                                             | prio codice fiscale e l'indirizzo                                                                   | e-mail ad esso associato, e pr                                                              | emere "Avanti".                                                 |
| er procedere, inserire il pro<br>Codice fiscal                                            | prio codice fiscale e l'indirizzo                                                                   | e-mail ad esso associato, e pr                                                              | emere "Avanti".                                                 |
| er procedere, inserire il pro<br>Codice fiscal<br>Indirizzo e-m                           | e ail                                                                                               | e-mail ad esso associato, e pr                                                              | emere "Avanti".                                                 |

Inserire il "PROPRIO" codice fiscale e l'indirizzo e-mail trasmesso con la registrazione on-line e selezionare "Avanti".

| Nuovo utente                                                                                                    |                                |   |                                             |   |                                        |          |                                                   |
|----------------------------------------------------------------------------------------------------|--------------------------------|---|---------------------------------------------|---|----------------------------------------|----------|---------------------------------------------------|
| 1 Prim                                                                                                    | n <b>a fase</b><br>isci i tuoi | 2 | Seconda fase<br>Scegli login e<br>password. | 3 | <b>Terza fase</b><br>Attendi la e-mail |          | Quarta fase<br>Inserisci il codice<br>di sblocco. |
| l tuoi dati sono stati verificati. Scegli ora una login e una password per l'accesso al sistema.                                                                                                    |                                |   |                                             |   |                                        |          |                                                   |
| Per la scelta della password, si ricorda che il sistema considera i caratteri minuscoli diversi da quelli maiuscoli. La lunghezza minima consentita è di 6 caratteri, non può essere uguale o contenere al suo interno la login, e può essere composta da lettere (non accentate) maiuscole o minuscole, numeri e uno o più dei simboli "-/.,:!@#\$%^&?_~". |                                |   |                                             |   |                                        |          |                                                   |
| Per la login si può scegliere una qualsiasi sequenza da un minimo di 5 ad un massimo di 20 caratteri. I caratteri permessi sono solo lettere e numeri, e le lettere maiuscole e minuscole sono considerate uguali.                                                                                                    |                                |   |                                             |   |                                        |          |                                                   |
| Inserire la login, la password, e di nuovo la password per conferma, e premere "Avanti" per proseguire.                                                                                                    |                                |   |                                             |   |                                        |          |                                                   |
|                                                                                                    | Login                          |   |                                             |   |                                        |          |                                                   |
|                                                                                                    | Password Password non inserita |   |                                             |   |                                        |          |                                                   |
|                                                                                                    | Conferma password              |   |                                             |   |                                        |          |                                                   |
|                                                                                                    |                                |   |                                             |   | Avanti                                 | Torna al | login                                             |

Nella schermata "Seconda fase" impostare il proprio login (nome utente) e password e selezionare "Avanti". La login e password saranno scelti dall'utente al momento della registrazione e diventeranno i dati di accesso definitivi al portale.

| Nuovo utente                                                                                                    |  |  |  |  |  |  |
|----------------------------------------------------------------------------------------------------|--|--|--|--|--|--|
| Prima fase<br>Inserisci i tuoi<br>dati.Seconda fase<br>Scegli login e<br>password.Terza fase<br>Attendi la e-mail.Quarta fase<br>Inserisci il codice<br>di sblocco.                   |  |  |  |  |  |  |
| La tua registrazione è quasi completata. Ti è stata appena inviata una e-mail all'indirizzo che hai specificato contenente<br>il codice di sblocco e le istruzioni su come procedere. |  |  |  |  |  |  |
| Non appena ricevuta la e-mail effettua il login e segui le istruzioni sul video.                                                                                                    |  |  |  |  |  |  |
| Grazie per esserti registrato a DOMUS Scuola on Web.                                                                                                    |  |  |  |  |  |  |
| Torna al login                                                                                                    |  |  |  |  |  |  |

Il sito invierà automaticamente una e-mail al proprio indirizzo di posta con un codice che servirà per completare la registrazione.

Tornare alla pagina di login ed accedere con le credenziali impostate precedentemente. Inserire il codice di sblocco ricevuto per e-mail e selezionare "Invia".

| Nuovo utente                                                                                                    |                                                               |                                                                  |                                                                          |  |  |  |
|----------------------------------------------------------------------------------------------------|---------------------------------------------------------------|------------------------------------------------------------------|--------------------------------------------------------------------------|--|--|--|
| Prima fase<br>Inserisci i tuoi<br>dati.                                                                                                    | 2 Seconda fase<br>Scegli login e<br>password.                 | Terza fase<br>Attendi la e-mail.                                 | Quarta fase<br>Inserisci il codice<br>di sblocco.                        |  |  |  |
| Per completare la registrazione copia il codice di sblocco che hai ricevuto con la e-mail, e incollalo nel campo sottostante, dopodichè premi il tasto "Invia". |                                                               |                                                                  |                                                                          |  |  |  |
| La mail contenente il codice<br>ricevuto il codice, e pensi sia<br>hai specificato.                                                                             | di sblocco potrebbe impiegar<br>passato toppo tempo, puoi ric | e del tempo per arrivare a des<br>hiedere nuovamente l'invio del | Invia<br>tinazione. Se ancora non hai<br>codice all'indirizzo e-mail che |  |  |  |

A questo punto l'utente è registrato e può accedere ai servizi on-line.

N.B. In caso l'utente non abbia un indirizzo di posta elettronica può richiedere direttamente in segreteria la creazione dell'account.